# Créez une frise chronologique interactive

Pour fixer vos connaissances sur la guerre que les œuvres de ce dossier évoquent, créez une frise chronologique visuelle et interactive avec les sites *myToolspace.net* ou *frisechrono.fr*.

# 1 Rassemblez les informations à retenir sur la Première Guerre mondiale

*a*. Ouvrez votre Cahier d'histoire à la page 20 et reportez dans l'encadré ci-dessous les quatre événements que vous avez mentionnés dans la frise chronologique de l'exercice n° 1.

**b.** Ouvrez votre manuel d'histoire et lisez le chapitre consacré à la Première Guerre mondiale. Complété l'encadré ci-dessous en établissant une liste des principaux faits à retenir ainsi que les noms des œuvres et des artistes proposés dans ce chapitre.

*c*. Rendez-vous ensuite sur le site *France TV éducation* pour consulter le dossier consacré à la guerre de 1914-1918 : <u>http://education.francetv.fr/dossier/la-guerre-de-1914-1918-premiere-guerre-mondiale-o10686-chronologie-1768</u> Lisez en particulier les pages intitulées « Dans l'enfer de Verdun » et « Pour aller plus loin / Chronologie » pour compléter votre liste.

*d.* Rendez-vous sur le site sur *L'Histoire par l'Image* pour consulter le Hors-série *Première Guerre mondiale* : <u>http://www.histoire-image.org/site/lettre\_info/hors-serie-premiere-guerre-mondiale.php</u>. Sélectionnez au moins quatre clichés pour illustrer votre frise chronologique. Enregistrez-les dans votre répertoire personnel (Clic droit > Enregistrer l'image [sous]).

*e*. Vous pouvez également vous rendre sur le site de la Mission du centenaire 14-18 pour chercher d'autres informations et d'autres documents : <u>http://centenaire.org/fr</u>.

Liste des éléments à retenir : ...

### 2 Utilisation des sites myToolspace.net ou Frisechrono.fr

*a*. Lisez l'encadré « Frise chrono » ci-dessous pour choisir l'outil que vous allez utiliser, ou bien rendez-vous directement sur l'outil indiqué par votre professeur :

MyToolSpace : http://www.mytoolspace.net/timeline.aspx

FriseChrono : http://frisechrono.fr/

**FriseChrono** est une nouvelle version du logiciel myToolspace, sortie en 2013. Optimisée pour le navigateur Chrome, elle dispose des mêmes fonctionnalités que myToolspace et permet en plus la génération de frises en 3D. Lisez les pré-requis de Frisechrono.fr et choisissez la version la plus compatible avec votre navigateur pour créer votre frise en utilisant les fiches techniques ci-dessous.

**b.** Selon l'outil que vous avez choisi, suivez les consignes de la fiche technique n° 1 « Créer sa frise chronologique avec MyToolspace.net » ou de la fiche technique n° 2 « Créer sa frise chronologique avec frisechrono.fr » pour créer votre frise chronologique.

#### Fiche technique n° 1 : Créer sa frise chronologique avec MyToolspace.net

*Mytoolspace.net est un logiciel en ligne permettant de créer, modifier et générer gratuitement des frises chronologiques.* 

#### 1. Préparation de la frise chronologique

*a*. Cliquez sur le lien suivant : <u>http://www.mytoolspace.net/timeline.aspx</u>

**b.** Passez la souris sur les icônes du haut de la page pour connaître leur fonction.

*c.* Cliquez sur la frise : une fenêtre s'ouvre pour paramétrer votre frise chronologique.

d. Inscrivez dans cet ordre :

 – l'année de fin : l'année correspondant à la fin de la période couverte par la frise (par exemple 1939, mais on peut aller jusqu'en 2009 pour inclure l'œuvre de J. Tardi) ;

 – l'année de début : 1900 (certains protagonistes de cette guerre étant nés plus tôt, on peut envisager de remonter jusqu'en 1830).

e. Définissez les échelles. Voici une suggestion permettant une bonne visibilité :

- échelle principale : 20 ;
- échelle secondaire : 2.

Vous pouvez choisir de faire apparaître ou non des lignes d'échelle.

f. Cliquez sur « Valider ». Votre frise chronologique est prête à être complétée.

**REMARQUE :** en ajoutant des pages horizontalement ou verticalement (« pages hor. » ou « pages ver. »), vous pouvez élargir la frise et espacer les éléments.

Pages Hor. : 1 🔻 Pages ver. : 1 💌

#### 2 Créer une période de temps (pour déterminer les grandes étapes de la guerre)

*a*. Choisissez la fonction « Créer une période de temps » et la présentation « Texte à l'intérieur ».

b. Inscrivez les dates de début et de fin de la période dans les cases « début » et « fin ».

c. Inscrivez le nom de la période dans la case « Texte ».

*d*. Choisissez une couleur dans la case « Fond », en faisant en sorte que le texte reste lisible. Cette couleur est désormais associée à cette période : vous l'utiliserez également pour les autres événements lui correspondant, par exemple la date d'une bataille. e. Cliquez sur « Valider ».

# 3. Ajouter un événement (la date de publication d'une œuvre ou d'inauguration d'un monument)

*a*. Récupérez vos images enregistrées (cf. question **1. d.**) ou recherchez des documents iconographiques sur « Google Images » et enregistrez-les dans votre dossier personnel (Clic droit > Enregistrer l'image sous).

ATTENTION : vos images ne doivent pas dépasser 200 x 200 pixels.

Sur « Google Images », la taille de l'image est indiquée au-dessous.

**b**. Cliquez sur « Créer un événement » 11 et choisissez « Événement avec image ».

*c*. Inscrivez la date de publication du livre (ou d'inauguration d'un monument), puis son titre dans la case « Texte ».

*d*. Cliquez sur « Charger img » : parcourez votre dossier personnel et sélectionnez l'image téléchargée.

*e*. Attribuez la couleur de fond déjà déterminée pour la période.

*f*. Si vous le souhaitez, changez la taille et la casse de la police.

g. Cliquez sur « Valider ».

h. Pour un événement de la vie de l'artiste :

– Cliquez sur « Créer un événement » 11 et choisissez « Événement simple ».

- Inscrivez la date de l'événement et définissez brièvement celui-ci.

– Attribuez la couleur de fond déjà déterminée pour l'écrivain.

- Si vous le souhaitez, changez la taille et la casse de la police, et la forme de la case.

- Cliquez sur « Valider ».

#### 4 Enregistrer et récupérer la frise

N'oubliez pas d'enregistrer votre travail à chaque fois que vous complétez la frise !

| Lorsque votre frise est terminée (ou si vous devez l'interrompre), cliquez sur l'icône 嗤 (« Générer |
|----------------------------------------------------------------------------------------------------|
| un fichier PDF et sauvegarder ») puis enregistrez le fichier dans votre dossier personnel en lui    |
| donnant un nom bien distinctif, sans espace (par exemple : « frise-alex-dupont »).                  |

PDF

# Fiche technique n° 2 : Créer sa frise chronologique avec frisechrono.fr

#### **1** Préparation de la frise chronologique

a. Ouvrez le navigateur Chrome et cliquez sur le lien suivant : <u>http://frisechrono.fr/</u>

**b.** Commencez par regarder les démonstrations en vidéo, en bas à droite, en particulier celles intitulées « Pour commencer », « les différents objets » et « sauvegarde et chargement ».

c. Cliquez sur la frise « La Révolution » : une fenêtre s'ouvre pour paramétrer votre frise chronologique.

d. Inscrivez dans la partie « Barre de temps » :

- l'année de fin : l'année correspondant à la date actuelle (par exemple 2013) ;
- l'année de début : 1850 (certains protagonistes de cette guerre étant nés au xix<sup>e</sup>).

e. Définissez les échelles. Voici une suggestion permettant une bonne visibilité :

- échelle principale : 20 ;
- échelle secondaire : 2.

f. Cliquez sur le bouton orange « Valider ». Votre frise chronologique est prête à être complétée.

**REMARQUE :** en ajoutant des pages horizontalement ou verticalement (en haut dans la partie « Document »), vous pouvez élargir la frise chronologique et espacer les éléments.

#### 2 Créer une période de temps (Pour déterminer les grandes étapes de la guerre)

*a*. Choisissez la fonction « Créer une période de temps » et sélectionnez la période que vous préférez (classique ou en ligne).

b. Inscrivez les dates de début et de fin de la période dans les cases « début » et « fin ».

c. Inscrivez le nom de la période dans la case « Texte ».

**d.** Choisissez une couleur dans la case « Fond », en faisant en sorte que le texte reste lisible. Cette couleur est désormais associée à cette période : vous l'utiliserez également pour les autres événements lui correspondant, par exemple la date d'une bataille.

e. Cliquez sur « Valider ».

# 3. Ajouter un événement (la date de publication d'une œuvre ou d'inauguration d'un monument)

a. Récupérez vos images enregistrées (cf. question 1. d.) ou recherchez des documents iconographiques sur « Google Images » et enregistrez-les dans votre dossier personnel (Clic droit > Enregistrer l'image sous).

#### ATTENTION : vos images ne doivent pas dépasser 200 x 200 pixels.

Sur « Google Images », la taille de l'image est indiquée au-dessous.

**b**. Cliquez sur « Créer un événement » <sup>11</sup> • et choisissez entre un événement classique et en bande.

c. Inscrivez la date de publication du livre (ou d'inauguration d'un monument), puis son titre dans la case « Texte ».

**d**. Cliquez sur « Charger img » : parcourez votre dossier personnel et sélectionnez l'image téléchargée.

*e*. Attribuez la couleur de fond déjà déterminée pour la période.

*f.* Si vous le souhaitez, changez la taille et la casse de la police.

**g**. Cliquez sur « Valider ».

### 4. Enregistrer et récupérer la frise

N'oubliez pas d'enregistrer votre travail à chaque fois que vous complétez la frise !

Lorsque votre frise est terminée (ou si vous devez l'interrompre), cliquez sur l'icône 🖺 (« Générer un fichier PDF et sauvegarder ») puis enregistrez le fichier dans votre dossier personnel en lui donnant un nom bien distinctif, sans espace (par exemple : « frise-alex-dupont »).

PDF